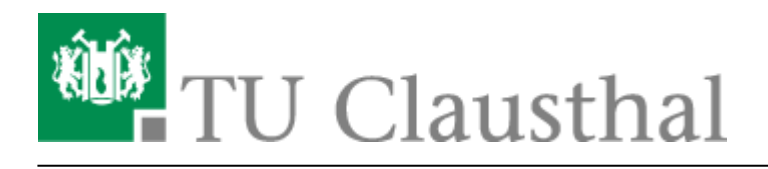

## Studierende eintragen

Die Studierenden werden üblicherweise eingeschrieben, sobald in Stud.IP der Link "Zum Kurs in Moodle" (siehe auch Studierenden-Sicht) erstmalig benutzt wird.

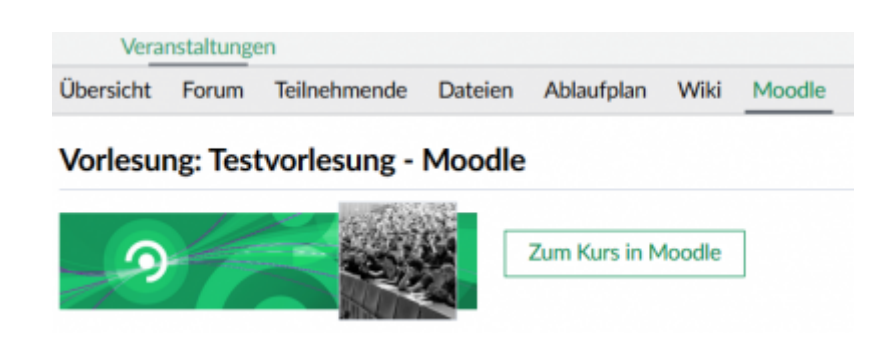

Wenn Sie manuell Teilnehmende in einen Moodle-Kurs hinzufügen möchten, geht dies über folgenden Weg:

1.) Wählen Sie zunächst den Punkt "Teilnehmer/innen"

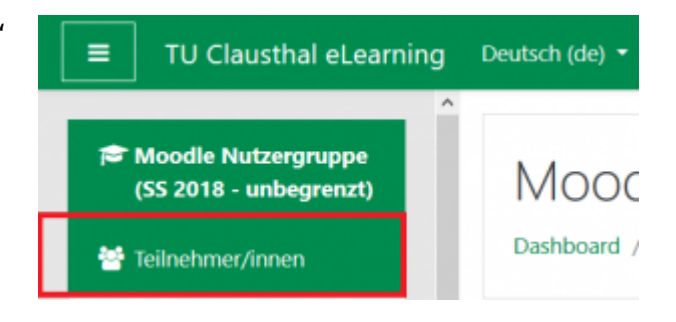

2.) Benutzen Sie den Button: "Nutzer/innen einschreiben"

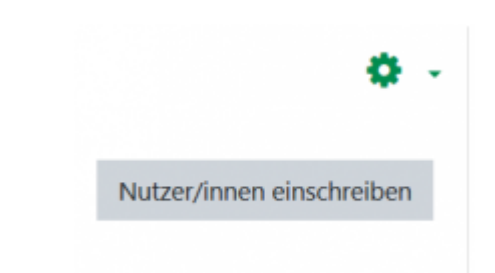

Dort können Sie nun unter "Suche" den Namen beginnen zu tippen und alle infrage kommenden Personen werden angezeigt.

Die "Kursrolle" Teilnehmer/in können Sie beibehalten und "Nutzer/in einschreiben" drücken.

| Einschreibeoptio       | nen           |   |  |
|------------------------|---------------|---|--|
| Nutzer/innen auswählen | Keine Auswahl |   |  |
|                        | Suchen        | • |  |
| Kursrolle zuweisen     | Teilnehmer/in | ٠ |  |
| Mehr anzeigen          |               |   |  |

Bei sehr langen Teilnehmerlisten kann die Moodle-Funktion, nach Anfangsbuchstaben der Vor- und Nachnamen zu filtern, hilfreich sein:

| Anzahl der Teilneh | mer, | /inne | en: 12 | 7   |   |   |   |   |   |     |   |   |   |   |   |   |   |     |   |   |   |   |   |   |
|--------------------|------|-------|--------|-----|---|---|---|---|---|-----|---|---|---|---|---|---|---|-----|---|---|---|---|---|---|
| Vorname Alle       | АВ   | с     | D      | E F | G | н | 1 | J | к | ι   | м | N | 0 | Ρ | Q | R | 5 | r u | ٧ | w | x | γ | z |   |
| Nachname Alle      | A    | в     | D      | E   | F | G | н | 1 | К | C L | M | N | 0 | P | Q | R | s | т   | U | v | w | x | Y | z |

## Lehrpersonen eintragen

Ebenso wie oben beschrieben können Sie für weitere Lehrende eines Kurses diesen das Recht "Trainer/in mit Bearbeitungsrecht" erteilen.

## Weitere Anleitungen über Moodle in den RZ-Dokumentationen

- [EN] Moodle tips for students' application
- Moodle Tipps zur Bedienung für Studierende
- Maxima
- Neuerungen ab WS 2023/24
- Stack (Maxima)

[mitarbeitende], [moodle]

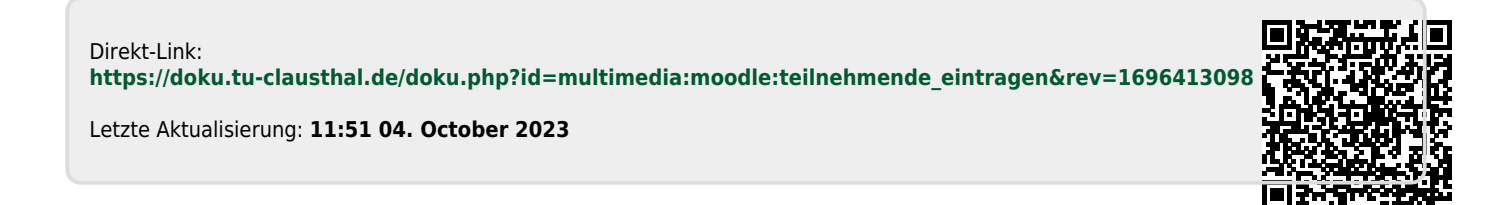